## Passwords

Last Modified on 03/11/2018 4:59 pm EDT

## Overview

A user's password will be set while creating a user. However the system provides simple solutions for password management when a user needs to reset their password.

Users should use Reset Password when the forget their passwords.

## **Reset Password**

On the login screen:

- Enter your Email.
- Click on Forgot Password.

| mail                    |               |
|-------------------------|---------------|
| ianb@numbercruncher.com |               |
| assword                 |               |
|                         |               |
| LOGIN                   | Forgot Passwo |
|                         | -             |

- You will receive a system generated email.
- Click on link to reset the password.
- Once you click on the link, you will be directed to the Reset Password screen.
- Enter your new password. Keep your password strong by using a combination of letter, numbers and special characters.
- Confirm new password (must be the same password as the one type under Password).
- Click Save.

Keeping your password secure is an important task during your work day. Always use numbers, letters, and special characters to create a robust and strong password. Keep your password secured and do not share it with others.

| RESET PASSWORD     |  |
|--------------------|--|
| Password           |  |
| Confirm password   |  |
| Password strength: |  |
| SAVE               |  |

You will be asked to enter your email and new password.

| Email    |                 |
|----------|-----------------|
| Password |                 |
| LOGIN    | Forgot Password |
|          |                 |